## UCR - Demographics

How to record REAL-D data in UCR

Enter the REAL-D data for the client on the Edit Person page.

- Select the Demographics Tab
- Select the first section (Example: Real-D Q1-Q7: Language, SOGI)
- Answer the questions
- Select Save, before moving on to the next section.

| Search * Person Referral Administration * Contract Deliverables * Contract Payment Management * NMTP Transfer Caseloads Reports * LTSS Reports NMTP Reports |
|----------------------------------------------------------------------------------------------------|
| Edit Person                                                                                                    |
| Name: MOUSE, MICKE DOB: 11/11/1960 Age: 63   Prime Number: Alt ID: MCDL30ZE SSN: Medicare #:   Gender: Primary Language: SSN: Medicare #:                   |
| OA Import Status: Not Imported<br>UCR Client ID: 172097 MOW Client ID: GetCare ID:                                                                          |
| Demographics Contact Info Financial OAA Notes Client Alerts Referrals                                                                                       |
| • Identification                                                                                                    |
| Last Name: Mouse First Name: Micke Middle                                                                                                    |
| Nickname/Alias: SSN:                                                                                                    |
| Date of Birth: 11/11/1960 Age: 63 Declined to state DOB Date of Death:                                                                                      |
| Prime#: Alt ID: MCDL30ZE MOW ID: GetCare ID:                                                                                                    |
|                                                                                                    |
| → Real-D Q1-Q7: Language, SOGI                                                                                                    |
| Real-D Q8-Q9: Race/Ethnic Identification                                                                                                    |
| Real-D Q10-Q15: Household                                                                                                    |
| → Real-D Q16-Q24: Conditions/Disabilities                                                                                                    |
| + Real-D Q25-Q34: Other                                                                                                    |
|                                                                                                    |

To change the DOB:

- Enter the correct date in Q3
- Select Save

| dontifica       |                                                                                                    |
|-----------------|----------------------------------------------------------------------------------------------------|
| lentinca        | uuri                                                                                                  |
| teal-D Q        | -Q7: Language, SOGI                                                                                   |
| 1. Wh           | at language(s) do you use at home?                                                                    |
| Select          |                                                                                                    |
|                 | If Other, specify:                                                                                    |
|                 | Ta) In what language do you want us to communicate in person or on the phone, or virtually with you?? |
|                 | Select one                                                                                            |
|                 | If Other specify                                                                                      |
|                 | The temperature of a new work to be write to write                                                    |
|                 | Selectione                                                                                            |
|                 |                                                                                                    |
|                 |                                                                                                    |
|                 | If Other, specify:                                                                                    |
| 2. Do           | If Other, specify:                                                                                    |
| 2. Do<br>Select | If Other, specify:                                                                                    |
| 2. Do<br>Select | If Other, specify:                                                                                    |
| 2. Do<br>Select | If Other, specify:                                                                                    |
| 2. Do<br>Select | If Other, specify:                                                                                    |
| 2. Do<br>Select | If Other, specify:                                                                                    |

To Enter Household Income:

- Enter the Monthly Income in Q11
- Hit the "Tab" key
- Select the Calculate Income Range link

| 10 What is your sur     | ont marital or relationshi | n status?                                                              |
|-------------------------|----------------------------|------------------------------------------------------------------------|
| Select one              | ent maritar of relationshi | ×                                                                      |
|                         |                            |                                                                        |
| 11. What is your curr   | ent monthly income?        |                                                                        |
| FPL: Monthly Income     | 2,000.00                   | Unknown/Decline to Answer                                              |
| Calculate Income Ran    | <u>]e</u>                  |                                                                        |
| Effective Date:         | Number .n Household:       |                                                                        |
| Client's FPL:           | Income Range:              |                                                                        |
| Poverty Guideline Used: | Monthly Threshold:         |                                                                        |
| 12. De vev live eleme   | on with composed along     |                                                                        |
| Select one              | or with someone else:      | •                                                                      |
| If Other,Specify:       |                            |                                                                        |
|                         |                            |                                                                        |
| 13. What type of hom    | e do you live in, for exan | nple, do you own a home, rent, or live in an assisted living facility? |
| Select one              |                            | •                                                                      |

Fill in the following fields:

- 1. Effective Date
- 2. Number in Household
  - Hit the "Tab" key
  - Select Continue

| Calculate Income Range                                                                           |
|--------------------------------------------------------------------------------------------------|
| Current monthly income: 2,000.00                                                                 |
| Effective Date: 01/16/2024                                                                       |
| 2 Number in Household<br>(including yourself):                                                   |
| Poverty Guideline in use: 2023<br>Annual Threshold: \$19,720.00<br>Monthly Threshold: \$1,643.00 |
| Client's FPL: 122%<br>Real-D Income Range: Above 100%                                            |
| Continue Cancel                                                                                  |